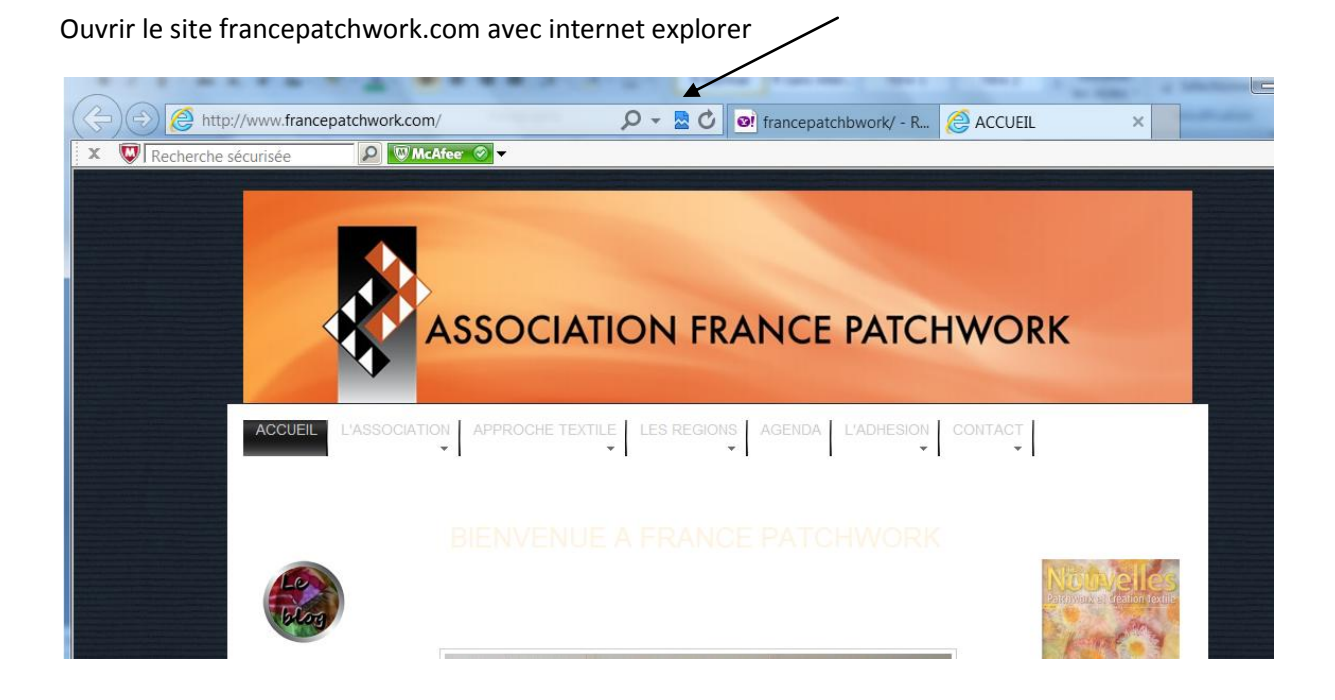

Bien repérer la ligne où figure le lien du site

Après le nom du site, il y a une loupe, un petit triangle puis une sorte de feuille déchirée

Dans ma recopie d'écran, cette petite feuille est sélectionnée et elle est bleue  $- \rightarrow$  je ne vois pas le texte de la page d'accueil

Cliquer sur cette petite feuille pour qu'elle ne soit plus sélectionnée et qu'elle devienne grise

Attendre pour que la page se réactualise : il faut vraiment attendre que la modif prenne effet et qu'une nouvelle page s'affiche

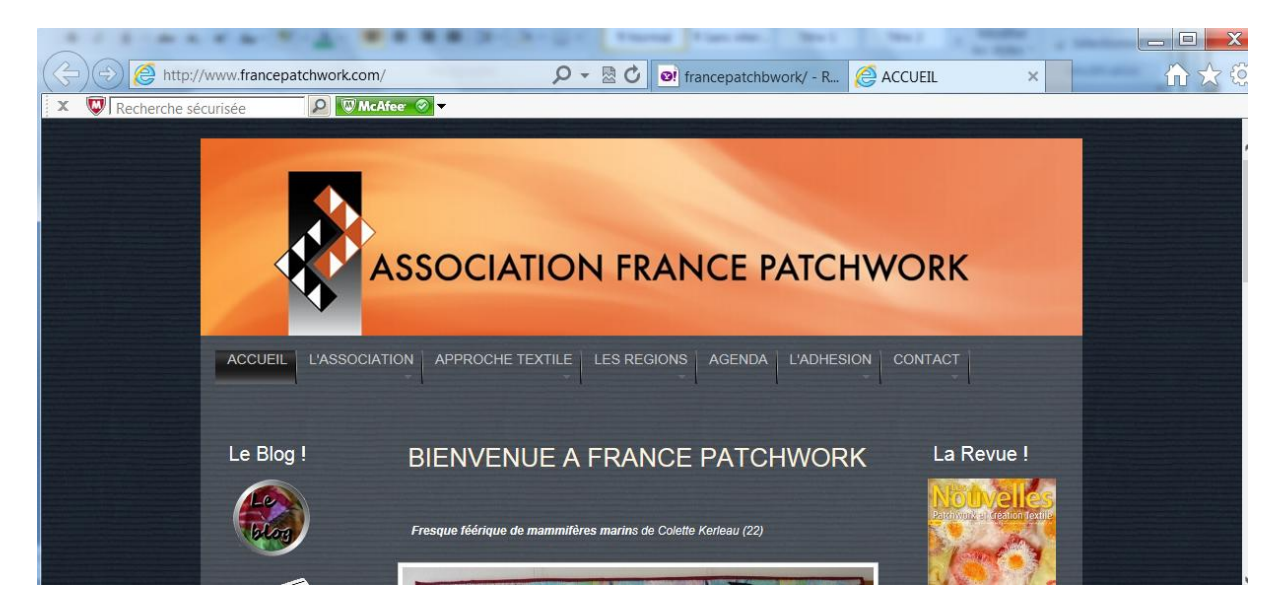

Le texte apparait